# How to Search for NAICS & SIC Codes

#### Navigation:

**Step 1**: Access the Benner Library homepage at library.olivet.edu in any browser **Step 2**: Select "Subject Guides" in the Resource Navigator on the left side of the library homepage

Subject Guides

Books & Media

Education

English

Engineering

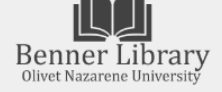

Ecology & Environmental Science

Journals & Articles

Help

Step 3: Select "Business & Marketing"

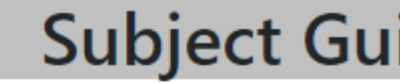

★ A-Z eResources Accounting & Finance Art & Digital Media Biblical Literature Biology Business & Marketing

## Step 4: Select "Nexis Uni" Selected Databases

- A to Z International Busine... •
- Academic Search Complete •
- Business Source Ultimate •
- Consumer Market Outlook... •
- Digital Market Outlook (St... •
- Global Issues •
- Global Road Warrior •
- 🛃 Harvard Faculty Seminars 🝷
- Historical Statistics of the ... •
- MarketLine/Medtrack Prof... •
- 🔵 Nexis Uni 👻
- Opposing Viewpoints •
- Proquest One Business •
- 🔵 Statista 🔻
- 🔵 WARC 👻

Selected eJournals

English as a Second Language

Exercise & Sports Science

- Bloomberg Businessweek •
- Business Ethics Quarterly
- Economist, The •
- Harvard Business Review •
- Harvard School Cases (Free)
- Journal of Portfolio Manag... •
- Nonprofit Management a... •
- 🔵 Wall Street Journal (Easter... 🝷

# Selected eBooks

- Encyclopedia of Major Ma... •
- V.11 Business Plans Handb... •
- 🔵 Wiley eBooks 👻

Using Nexis Uni to find Company Information by NAICS & SIC codes:

Step 1: Select "Find a Company" once you arrive to the website.

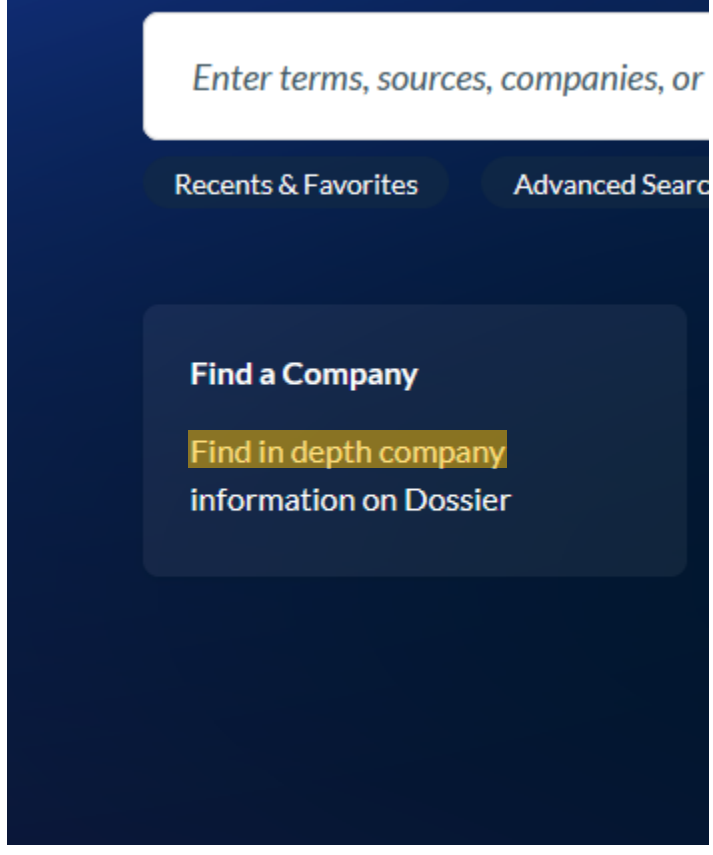

Step 2: Select "Create a Company List"

Find a Company

Create a Company List

**Compare Companies** 

## Step 3: Type in the NAICS/SIC code

| Create a      | Company Lis   | st                                       | Tips |
|---------------|---------------|------------------------------------------|------|
| Company type  | All Companies | Only show headquarter locations          |      |
| Sales/Revenue | Above         | Below US Dollars (USD)                   | ~    |
| Employees     | From          | То                                       |      |
| NAICS code    |               | NAICS look-up Search Primary NAICS Codes |      |
| SIC code      |               | SIC look-up Search Primary SIC Codes     |      |
| SBI code      |               | SBI look-up Search Primary SBI Codes     |      |

**Step 4**: Select "Create" toward the bottom of the screen

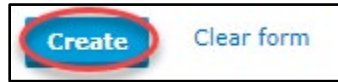

#### Step 5: Select the appropriate company name

| Γ | Company Name               | Street Address                                              | Company Type     | Headquarters | Dossier ID |
|---|----------------------------|-------------------------------------------------------------|------------------|--------------|------------|
|   | 1. Bourbonnais Dairy Queen | 121 S Main St, Bourbonnais, Illinois, United States         | PRIVATE - PARENT | Headquarters | 10861387   |
|   | 2. Bourbonnais Subway      | 646 S Main St, Bourbonnais, Illinois, United States         | PRIVATE - PARENT | Headquarters | 2543499    |
| < | 3. Buffalo Wild Wings      | 2012 N State Route 50, Bourbonnais, Illinois, United States | PRIVATE - PARENT | Headquarters | 56364850   |
|   | 4. <u>Culvers</u>          | 983 N Convent St, Bourbonnais, Illinois, United States      | PRIVATE - PARENT | Headquarters | 65640467   |
|   | 5. Epe Inc                 | 195 N Kennedy Dr, Bourbonnais, Illinois, United States      | PRIVATE - PARENT | Headquarters | 4959756    |

## Step 6: View the report for the selected company

## Looking up a Company's NAICS/SIC code

| S | t <b>ep 1</b> : Select "Company Exe | any" toward the top of<br>ecutive Upload a List | f the screen, then se<br>Alerts & History | elect "Crea<br>Preferenc | ate a Company List"<br><sup>es</sup> |                  |      |
|---|-------------------------------------|-------------------------------------------------|-------------------------------------------|--------------------------|--------------------------------------|------------------|------|
|   | Find a Company                      | Create a Co                                     | mpany List                                |                          |                                      |                  | Tips |
| 1 | Create a Company List               | Company type                                    | All Companies 🗸                           | Only show h              | eadquarter locations                 |                  |      |
| ľ | Compare Companies                   | Sales/Revenue<br>Employees                      | Above From                                | Below                    |                                      | US Dollars (USD) | ~    |
|   |                                     | NAICS code                                      |                                           | NAICS look-up            | Search Primary NAICS Codes           |                  |      |
|   |                                     | SIC code                                        |                                           | SIC look-up              | Search Primary SIC Codes             |                  |      |
|   |                                     | SBI code                                        |                                           | SBI look-up              | Search Primary SBI Codes             |                  |      |

## Step 2: Select "NAICS/SIC look-up"

| Create a Company List |               |               |                            |                      |  |
|-----------------------|---------------|---------------|----------------------------|----------------------|--|
| Company type          | All Companies | ✓ Only show h | eadquarter locations       |                      |  |
| Sales/Revenue         | Above         | Below         |                            | US Dollars (USD) 🗸 🗸 |  |
| Employees             | From          | То            |                            |                      |  |
| NAICS code            |               | NAICS look-up | Search Primary NAICS Codes |                      |  |
| SIC code              |               | SIC look-up   | Search Primary SIC Codes   |                      |  |
| SBI code              |               | SBI look-up   | Search Primary SBI Codes   |                      |  |

## Step 3: Find the appropriate company by selecting the appropriate categories. Then, select "OK"

| ption 2: Explore SIC Division Structure Clear All                                 | ОК | Cancel |  |
|-----------------------------------------------------------------------------------|----|--------|--|
| E Division A: Agriculture, Forestry, And Fishing                                  |    |        |  |
| Major Group 01: Agricultural Production Crops                                     |    |        |  |
| 🗄 Major Group 02: Agricultural Production Livestock And Animal Specialties        |    |        |  |
| 🗄 Major Group 07: Agricultural Services                                           |    |        |  |
| ☐ Major Group 08: Forestry                                                        |    |        |  |
| Industry Group 033: Forest Products         Industry Group 085: Forestry Services |    |        |  |
| 🗄 Major Group 09: Fishing, Hunting, And Trapping                                  |    |        |  |
| 🗄 Division B: Mining                                                              |    |        |  |

**Step 4**: The NAICS/SIC code associated with the company previously chosen should appear in the "Find a Company" page.

| Create a Company List                                                |                 |                                                                                                    |               |  |  |
|----------------------------------------------------------------------|-----------------|----------------------------------------------------------------------------------------------------|---------------|--|--|
| Company type                                                         | All Companies   | Only show headquarter locations                                                                                                    |               |  |  |
| Sales/Revenue                                                        | Above           | Below US Dollars (US                                                                                                    | D) ~          |  |  |
| Employees                                                            | From            | То                                                                                                    |               |  |  |
| NAICS code                                                           | 1131            | NAICS look-up                                                                                                    |               |  |  |
| SIC code                                                             |                 | SIC look-up Search Primary SIC Codes                                                                                                    |               |  |  |
| SBI code                                                             |                 | SBI look-up Search Primary SBI Codes                                                                                                    |               |  |  |
|                                                                      |                 |                                                                                                    | -             |  |  |
| Create a                                                             | Company Lis     | st                                                                                                    | Tips          |  |  |
| Create a                                                             | All Companies   | ✓ Only show headquarter locations                                                                                                    | Tips          |  |  |
| Company type<br>Sales/Revenue                                        | All Company Lis | Only show headquarter locations     Below US Dollars (U:                                                                                                    | Tips<br>SD) v |  |  |
| Company type<br>Sales/Revenue<br>Employees                           | All Company Lis | Only show headquarter locations     Below     To                                                                                                    | SD) v         |  |  |
| Company type<br>Sales/Revenue<br>Employees<br>NAICS code             | All Company Lis | Only show headquarter locations     Below     To     NAICS look-up     Search Primary NAICS Codes                                                                                                    | 5D) v         |  |  |
| Company type<br>Sales/Revenue<br>Employees<br>NAICS code<br>SIC code | Company Lis     | St Only show headquarter locations   Below US Dollars (U)   To Instant Content of the second second sec | SD) v         |  |  |

#### Step 5: When the search is ready, select "Create" toward the bottom of the screen

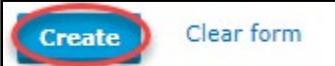

### Step 6: Select the appropriate "Company Name"

| Company Name                                   | Street Address                                                                          |
|------------------------------------------------|-----------------------------------------------------------------------------------------|
| 1. <u>Acadian Timber Corp. (ADN)</u>           | Suite 1800 - 1055 West Georgia Street Royal Centre, Vancouver, British Columbia, Canada |
| 2. Rougier S.A. (ALRGR)                        | 75 Avenue des Champs Elysees, Paris, France                                             |
| 3. <u>Safwood S.p.A. (ALWOO</u> )              | Via Giulio Milani 1, Piacenza, Italy                                                    |
| 4. California-Engels Mining Co (CAEN)          | 117 Crescent Street, Greenville, California, UNITED STATES                              |
| 5. Emerald Plantation Holdings Limited (EMEXF) | Room 3801 38/F Sun Hung Kai Centre, Wanchai, China (Hong Kong)                          |
| 6 ENCE Energia y Celulosa, S.A. (ENC)          | Beatriz de Bobadilla, Madrid, Spain                                                     |
| 7. FAJARBARU BUILDER GROUP BHD (FAJAR)         | 61 & 63, JALAN SS 6/12 KELANA JAYA, PETALING JAYA, SELANGOR, MALAYSIA                   |

## **Narrowing Results**

*Note*: A red error dialog box may appear if the search is too broad.

🛕 Error

Your search has retrieved over 100,000 companies. Please modify your Search Options to narrow your results.

| Create        | CompanyList                                                            | •                                        | Tips |
|---------------|------------------------------------------------------------------------|------------------------------------------|------|
| Createa       | Company List                                                           |                                          |      |
| Company type  | All Private                                                            | Only show headquarter locations          |      |
| Sales/Revenue | All Companies                                                          | Below US Dollars (USD                    | ) ~  |
| Employees     | All Private                                                            | То                                       |      |
| NAICS code    | All Parent                                                             | NAICS look-up Search Primary NAICS Codes |      |
| SIC code      | All Subsidiary<br>Public - Parent                                      | SIC look-up Search Primary SIC Codes     |      |
| SBI code      | Public - Subsidiary/Branch                                             | SBI look-up Search Primary SBI Codes     |      |
| Search        | Private - Parent<br>Private - Subsidiary/Branch<br>All Non Categorized | For                                      |      |

### **Step 1**: Select the "Company type" drop down list and select "All Private"

#### Step 2: Type a city name in the "Cities" box under the "Geographic Information" section

| Geographic Information      | 1                      |                        |                                 |        |
|-----------------------------|------------------------|------------------------|---------------------------------|--------|
| Regions/Countries           | All Countries E        | dit                    |                                 |        |
|                             | $\frown$               |                        | Counties                        |        |
| Cities                      | Bourbonnais            |                        | Street address                  |        |
| Postal codes                |                        |                        | Area codes                      |        |
| Proximity                   | None                   | ~                      |                                 |        |
| ⑦ Tip: Use commas to search | for multiple items. Fo | or example, enter Hous | ton, Dallas, Austin or 43229, 4 | 43085. |

#### Step 3: Select "Create" toward the bottom of the screen

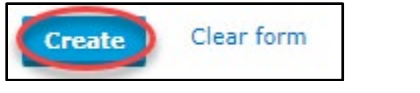

# **Questions?**

Contact a librarian through the "Ask a Librarian" link under the "Help" tab on the Benner Library Homepage.